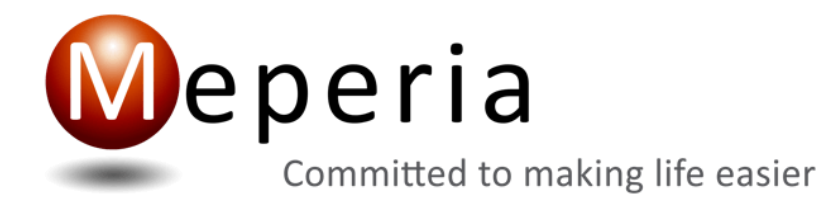

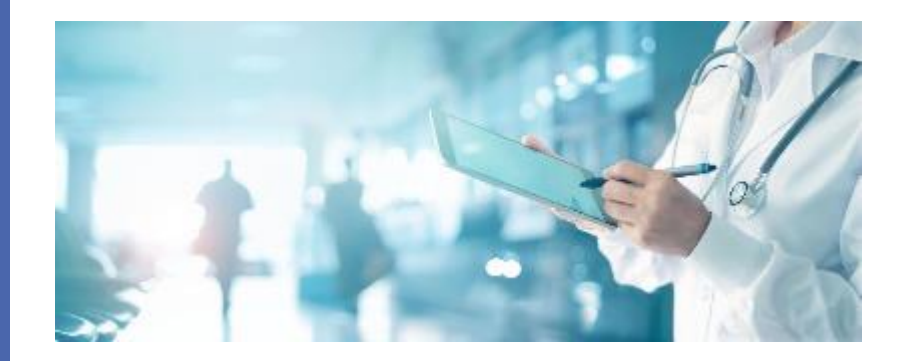

### MSS Release Training – September 2024

MEPERIA STRATEGIC SOURCING

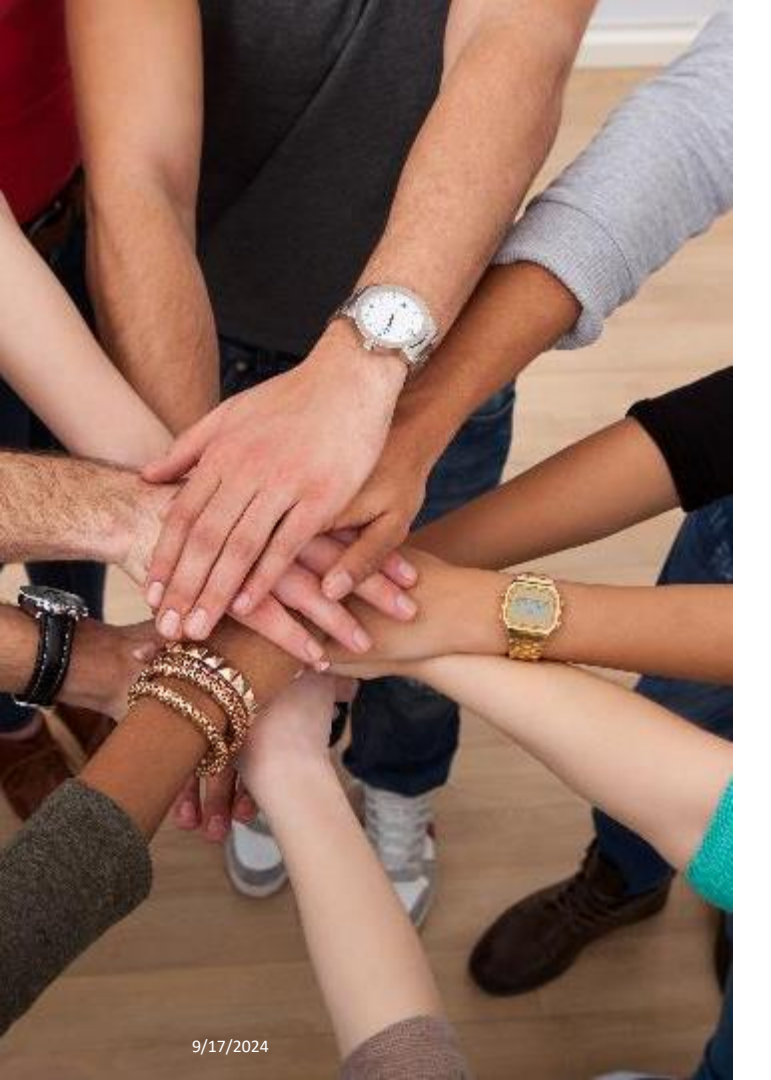

### Today's Discussion

- VIM
- Requisition Management
- User Management
- Contract Management
- Release Schedule

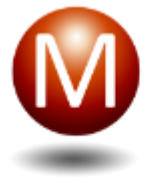

### VIM

#### DISPLAY CORRECT CATALOG NUMBERS

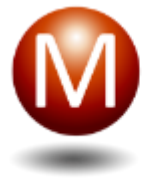

### Display Correct Catalog Numbers

Show all vendor item ID's from the packaging level of a specific corporation when the user is at the corporation in the VIM

Show distinct vendor item ID's from the packaging level of all corporations when the user is at All Views in a LOF or Favorite List

Show the vendor item ID from the selected UOM of a specific corporation when the user is at the corporation in a LOF and Favorite List

Show vendor item ID from the selected UOM of the requisitions selected corporation

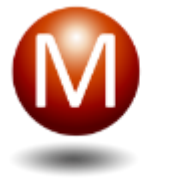

### **Applications Enhanced**

- VIM Details
- VIM Item Details
- Favorite List/LOF
- Requisition Management
- Approval Inbox
- Purchasing Inbox

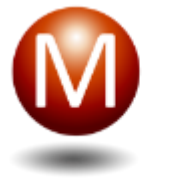

### VIM – All Corporations View

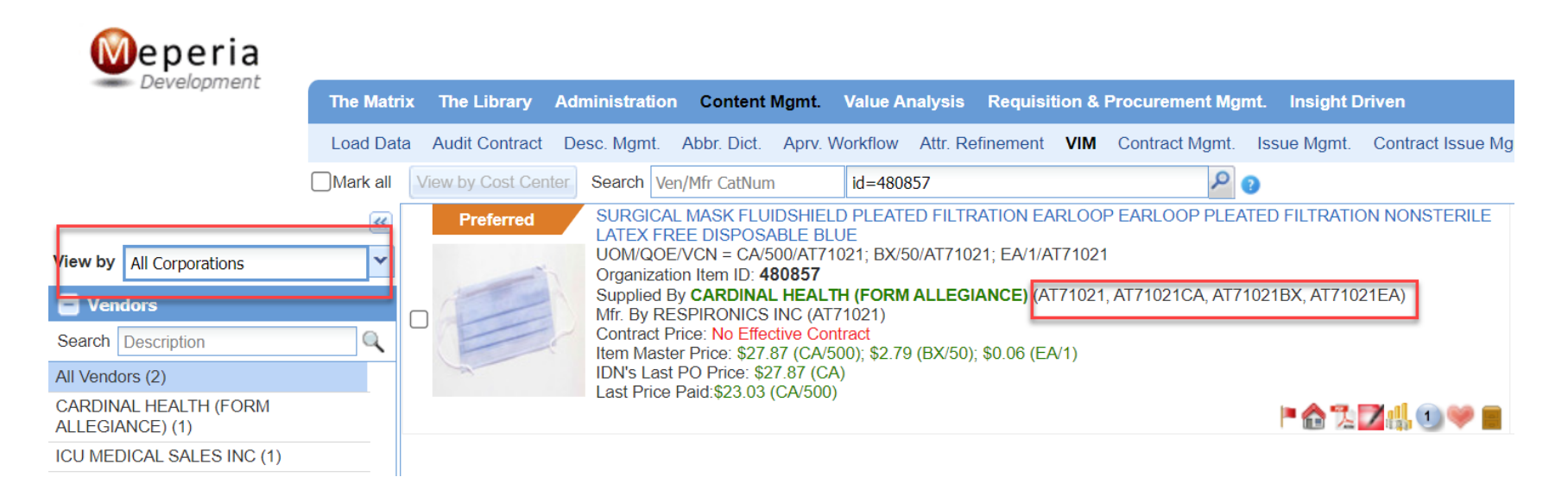

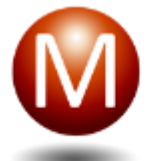

### VIM – All Corporations View – Item Detail

| Weperia                                                  | Welcome ADMIN at INTEGRATED_HEALTHCARE_SERVICE   Preferences   About                                                                                                    |
|----------------------------------------------------------|----------------------------------------------------------------------------------------------------|
| Development                                              | The Matrix The Library Administration Content Mgmt. Value Analysis Requisition & Procurement Mgmt. Insight Driven                                                                               |
|                                                          | Load Data Audit Contract Desc. Mgmt. Abbr. Dict. Aprv. Workflow Attr. Refinement VIM Contract Mgmt. Issue Mgmt. Contract Issue Mgmt. VVM VMM                                                    |
| View by All Views 🗸                                      | Search Ven/Mfr CatNum Search                                                                                                    |
| Preferred                                                | MSS Full Description<br>MASK SURGICAL SECURE-GARD POLYPROPYLENE FACE SURGICAL EARLOOP LATEX-FREE HIGH PERFORM; FLUIDSHIELD DISPOSABLE BLUE STANDARD FILTRATION NON-STERILE<br>P 🏠 🔀 🔀 📲 🌐       |
|                                                          | MSS Short Description<br>MASK SURGICAL SECURE-GARD POLYPROPYLENE BLUE FACE SURGICAL EARLOOP LATEX-FREE DISPOSABLE                                                                               |
|                                                          | Primary Item Description SURGICAL MASK FLUIDSHIELD PLEATED FILTRATION EARLOOP EARLOOP PLEATED FILTRATION NONSTERILE LATEX FREE DISPOSABLE BLUE                                                  |
| See all 3 image(s) for this item<br>Share your own image | Contract Price: No Effective Contract<br>Item Master Price: \$27.87 (CA/500); \$2.79 (BX/50); \$0.06 (EA/1)<br>IDN's Last Price Paid: \$23.03 (CA/500)                                          |
|                                                          | Manufacturer Name: RESPIRONICS INC<br>Manufacturer Item ID: AT71021<br>Vendor Name: CARDINAL HEALTH (FORM ALLEGIANCE)<br>Vendor Item ID <mark>: AT71021, AT71021BX, AT71021BX, AT71021EA</mark> |

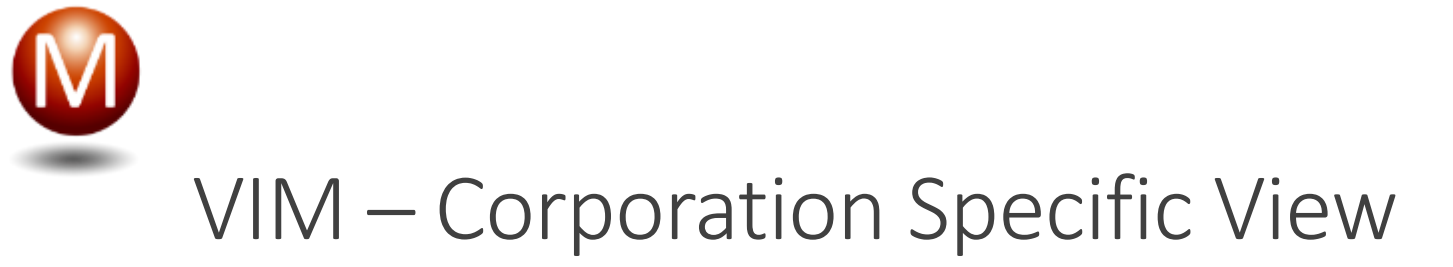

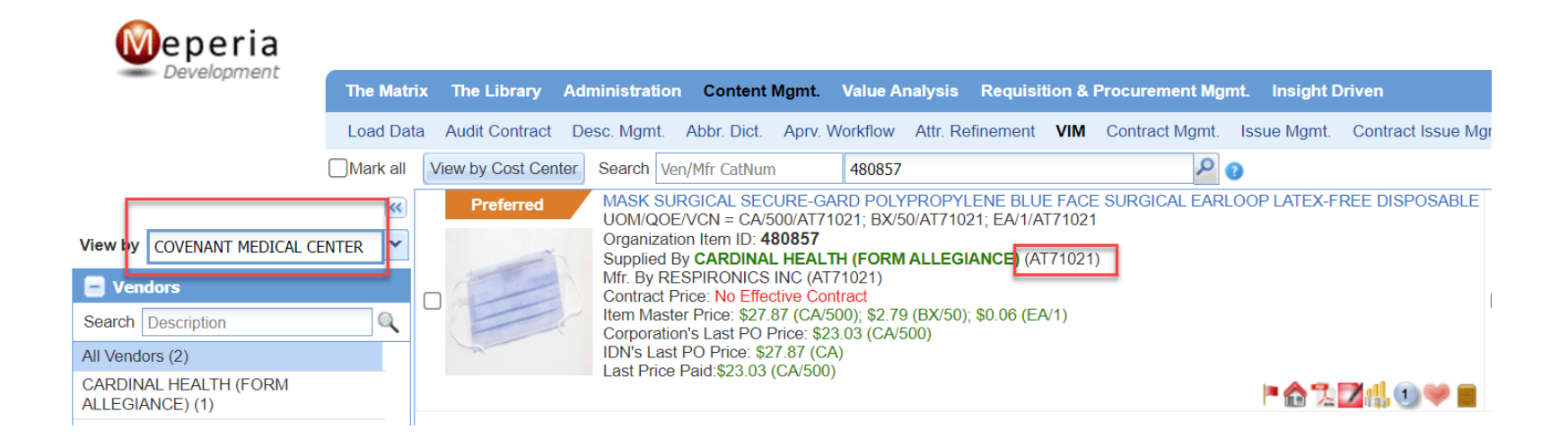

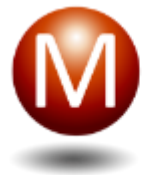

### VIM – Corporation Specific View – Item Detail

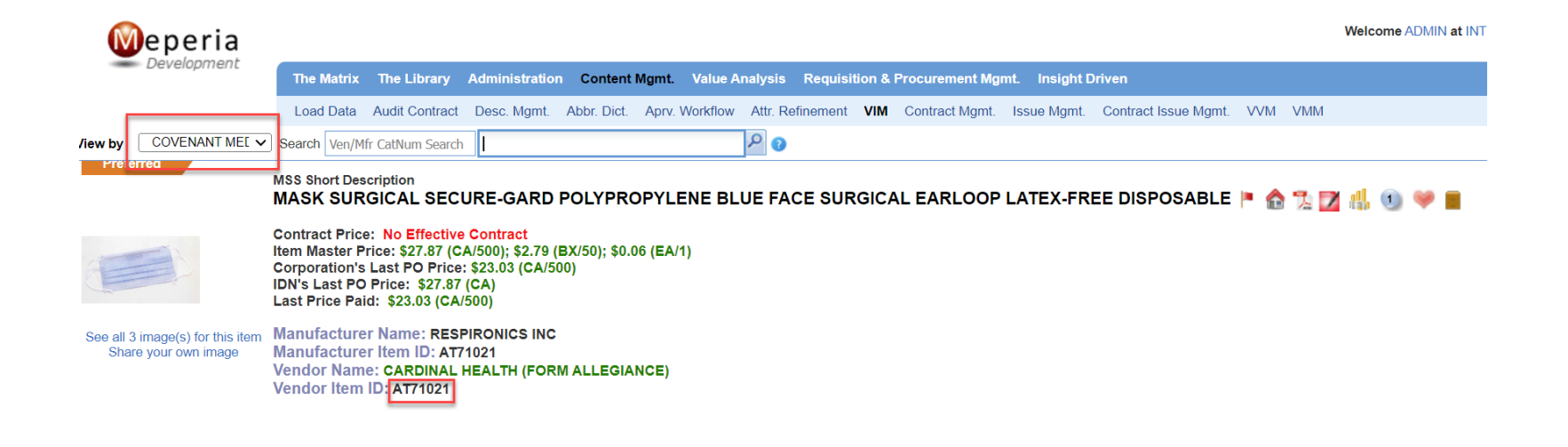

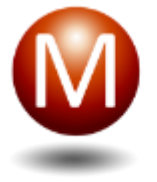

# Requisition Management

PREVENT NON-CAT ORDERING FOR ITEM MASTER ITEMS

PREVENT NON-CAT ORDERING FOR INACTIVE ITEMS

ADD EXPENSE CODES TO NON-CATALOG & PUNCHOUT ITEMS

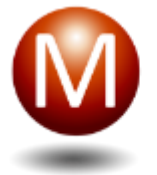

### MY OS Settings - Do not allow user to enter an inactive item as a non catalog item

Allow\_user\_add\_an\_item\_that\_match\_with\_inactive\_item\_to\_requisit ion\_as\_a\_new\_non\_catalog\_item – Set to True (Disabled) by Default

### Prevent Non-Cat Ordering for Inactive Items

|                                    |                                                                                                    | Welcome Admin at UHS_FNE   Preferences   About   What's New   Learning Center   Sign                                                                                                    |
|------------------------------------|----------------------------------------------------------------------------------------------------|----------------------------------------------------------------------------------------------------|
| Development                        | e Matrix The Library Administration Content Mgmt. Value Analysis Requisition & Procurement Mgmt. Insight Driven |                                                                                                    |
| R                                  | equisition Mgmt. Item Family Mgmt. Favorite Lists Approval Inbox Purchasing Inbox 855 Viewer Activity Log       |                                                                                                    |
| Requisition Number: M260274        |                                                                                                    | Return To Requisition Management Save Save Submit                                                                                                    |
| Item List New Non-Catalog Ite      | m Approval Path                                                                                                 |                                                                                                    |
| Note: * Indicates required field   |                                                                                                    | The Vendor and Manufacturer information entered matches an inactive item. There are other active items with the same catalog numbers. You can select an active item or contact your Supply Chain Department |
| Search Catalog Items first to p    | revent spend leakage or describe the new Non-Catalog Item you would like to buy 🛛 🎦                             | kein oli toikatti you ooppiy tilain oepartinent.                                                                                                    |
| Hint: Live search requires a minim | um of 2 characters                                                                                              | READENT MURCROBIOLODY SET VITEK GPI<br>UOMODE/CNI = PKI/UZ245652<br>Organization limiti D7 7438802<br>Subolid By Fister Beschertriffic INTERNATIONAL INC (22245502)                                         |
| Manufacturer Catalog Number (*)    | R4682010                                                                                                    | O Mfr. By REMEL INC (R4682010)<br>Contract Price: \$117.14 (\$177)                                                                                                    |
| Vendor Catalog Number (*)          | 22246502                                                                                                    | Item Master Prote: 513 59 (PK/1)<br>IDI's Last PO Price: No For Purchase<br>Last Price Paid/tio Prior Purchase                                                                                              |
| Item Description (*)               | REAGENT MICROBIOLOGY SET VITEK GPI                                                                              | · 20                                                                                                    |
|                                    |                                                                                                    |                                                                                                    |
|                                    | 34 / 255 characters allowed                                                                                     |                                                                                                    |
| Vendor Name (*)                    | FISHER BIOMERJELX STHS                                                                                          |                                                                                                    |
| Manufacturer Name (*)              | REMEL INC                                                                                                    |                                                                                                    |
| GL Account (**)                    | 157-70100-616000 Quantity (*) 1                                                                                 |                                                                                                    |
| UOM/QOE (*)                        | EA - Each 💙 / 1 Estimated Unit Price (*) 20                                                                     |                                                                                                    |
| ISO Currency Code                  | USD - U.S.Dollar                                                                                                |                                                                                                    |
|                                    |                                                                                                    |                                                                                                    |
|                                    |                                                                                                    |                                                                                                    |
|                                    |                                                                                                    |                                                                                                    |
|                                    |                                                                                                    |                                                                                                    |
|                                    |                                                                                                    |                                                                                                    |

### Prevent Non-Cat Ordering for Inactive Items

| Meperia                             |                                                                                                    | Welcome Admin at UHS_FNE   Preferences   About   What's                                                                | New   Learning Center   \$ | ign Out |
|-------------------------------------|----------------------------------------------------------------------------------------------------|----------------------------------------------------------------------------------------------------|----------------------------|---------|
| Development                         | e Matrix The Library Administration Content Mgmt. Value Analysis Requisition & Procurement Mgmt. Insight Driven |                                                                                                    |                            |         |
| R                                   | equisition Mgmt. Item Family Mgmt. Favorite Lists Approval Inbox Purchasing Inbox 855 Viewer Activity Log       |                                                                                                    |                            |         |
| Requisition Number: M2602749        |                                                                                                    | Return To Requisition Management                                                                                       | ave                        | ubmit   |
| Item List New Non-Catalog Item      | m Approval Path                                                                                                 |                                                                                                    |                            |         |
| Note: * Indicates required field    |                                                                                                    | The Vendor and Manufacturer information entered matches an inactive item. Please contact your Supply Chain Department. |                            |         |
| Search Catalog Items first to p     | revent spend leakage or describe the new Non-Catalog Item you would like to buy  🌔                              |                                                                                                    |                            |         |
| Hint: Live search requires a minimu | um of 2 characters                                                                                              |                                                                                                    |                            |         |
| Manufacturer Catalog Number (8)     | A STAALSE                                                                                                    |                                                                                                    |                            |         |
| Manufacturer Catalog Number (*)     | 59709025                                                                                                    |                                                                                                    |                            |         |
| Vendor Catalog Number (*)           | 59709035                                                                                                    |                                                                                                    |                            |         |
| Item Description (*)                | LABEL PHENERGON 1-1/2X1/2 WHITE 1M RL P                                                                         |                                                                                                    |                            |         |
|                                     |                                                                                                    |                                                                                                    |                            |         |
|                                     | 39 / 255 characters allowed                                                                                     |                                                                                                    |                            |         |
| Vendor Name (**)                    | PRECISION DYNAMICS CORPORATION                                                                                  |                                                                                                    |                            |         |
| Manufacturer Name (**)              | ST JOHN COMPANY                                                                                                 |                                                                                                    |                            |         |
| GL Account (*)                      | 157-70100-616000 Quantity (**) 10                                                                               |                                                                                                    |                            |         |
| UOM/QOE (*)                         | EA - Each         v         /         1         Estimated Unit Price (**)         2                             |                                                                                                    |                            |         |
| ISO Currency Code                   | USD - U.S.Dollar                                                                                                |                                                                                                    |                            |         |
|                                     |                                                                                                    |                                                                                                    |                            |         |

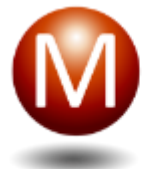

### Prevent Non-Cat Ordering for Inactive Items

|                                                               |                                                                                                    |                           | Welcome Admin at UHS_FNE   Preferences   About   What's New   Learning Center   Sign (                                                                                                    |
|---------------------------------------------------------------|----------------------------------------------------------------------------------------------------|---------------------------|----------------------------------------------------------------------------------------------------|
| Development                                                   | The Matrix The Library Administration Content Mgmt. Value Analysis Requisition & Procurement Mgmt. Insight Driven |                           |                                                                                                    |
|                                                               | Requisition Mgmt. Item Family Mgmt. Favorite Lists Approval Inbox Purchasing Inbox 855 Viewer Activity Log        |                           |                                                                                                    |
| Requisition Number: M2602                                     | 749 🐖 🔝                                                                                                    |                           | Return To Requisition Management Save Frint Submit                                                                                                    |
| em List New Non-Catalog                                       | ttem Approval Path                                                                                                |                           |                                                                                                    |
| ote: " Indicates required field                               |                                                                                                    | There are some active ite | ms with the same catalog numbers. You can select an active item to the requisition.                                                                                                    |
| arch Catalog Items first to<br>nt: Live search requires a min | o prevent spend leakage or describe the new Non-Catalog Item you would like to buy 🖺<br>imum of 2 characters      | Preferred                 | GLOVE EXAM X-LARGE FLEXAL TOUCH XLARGE 9 SIN BLUE NTRILE POWDER-FREE TEXTURED FINGERTIP BEADED CUFF CHEMO-T<br>UDMIDDE/NCN = 05230088RT05XL; BX23088RT05XL; EA/188RT05XL<br>Organization temito 7.25613<br>Supplied By CARDINAL HEALTH (88RT05XL)<br>MB TO CARDINAL HEALTH (88RT05XL) |
| anufacturer Catalog Number (                                  | ") 888705XL                                                                                                    | 0                         | UNSPSC = 42132210 HCPCS = NA<br>Contract Price: 56.21 (BX/230)<br>Item Master Price: 58.21 (BX/230); 50.21 (BX/230); 50.03 (EA/1)                                                                                                    |
| andor Catalog Number (*)                                      | 88RT05XL                                                                                                    |                           | IDN's Last PO Price: No Prior Purchase<br>Last Price Paid:No Prior Purchase                                                                                                    |
| em Description (**)                                           | GLOVE CHENOTHERAPY PLEXAL NITRILE XLARGE 3.5 MIL BLUE NON-STERILE LATEX-FREE TOUCH                                |                           |                                                                                                    |
| ndor Name (*)                                                 | 82 / 255 characters allowed 101 MOBILITY OF GREATER PHILADELPHIA                                                  |                           |                                                                                                    |
| nufacturer Name (*)                                           | 3M WATER FILTRATION PRODUCTS                                                                                      |                           |                                                                                                    |
| L Account (*)                                                 | 157-70100-653500 Quantity (**)                                                                                    |                           |                                                                                                    |
| /M/QOE (**)                                                   | BX - Boxes V / 1 Estimated Unit Price (*) 10                                                                      |                           |                                                                                                    |
| ) Currency Code                                               | USD - U.S.Dollar                                                                                                  |                           |                                                                                                    |
|                                                               |                                                                                                    |                           |                                                                                                    |
|                                                               |                                                                                                    |                           |                                                                                                    |
|                                                               |                                                                                                    |                           |                                                                                                    |
|                                                               |                                                                                                    |                           |                                                                                                    |

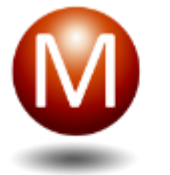

MY OS Settings - Make user select the item master item if a match to an item master item is made when user enters a New Non-Catalog item

Require\_user\_add\_an\_active\_IM\_item\_to\_requisition\_in\_New\_non\_c atalog\_item – Set to False (Disabled) by default

MSS can prevent users entering a new non catalog item for an item that exists in the item master.

If the item doesn't exist for the corp/cost center, then MSS will follow the rule for the MYOS setting Allow\_Adding\_Item\_Not\_Valid\_For\_CC\_As\_Non\_Cat

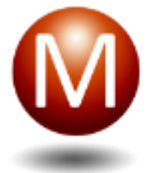

# New Non-Catalog Item – Cannot Add if Item has an Org Item ID in the VIM

|                                                                  | The Matrix The Library Administration Content Mgmt. Value Analysis Requisition & Procurement Mgmt. Insight | Driven  |                      |                                                                                                    |                                           |         |             |          |
|------------------------------------------------------------------|----------------------------------------------------------------------------------------------------|---------|----------------------|----------------------------------------------------------------------------------------------------|-------------------------------------------|---------|-------------|----------|
|                                                                  | Requisition Mgmt. Item Family Mgmt. Favorite Lists Approval Inbox Purchasing Inbox 855 Viewer Activity Log |         |                      |                                                                                                    |                                           |         |             |          |
| Requisition Number: MSSS                                         | 000137986 📁 📄                                                                                              |         |                      |                                                                                                    | Return To Requisition Management          | Save    | Frint Print | Submit   |
| Item List New Non-Catalog                                        | tem Approval Path                                                                                          |         |                      |                                                                                                    |                                           |         |             |          |
| Note: * Indicates required field                                 |                                                                                                    | The Ven | dor and Manufacturer | information entered matches active items. Please se                                                                                                    | elect an item to order.                   |         |             | <b>A</b> |
| Search Catalog Items first t<br>Hint: Live search requires a mir | prevent spend leakage or describe the new Non-Catalog Item you would like to buy 🖹                         |         | Preferred            | SUPER SANI-CLOTH GERMICIDAL DISPOSABLE V<br>UOM/QOE/VCN = CA/12/Q55172A; CN/1/Q55172A<br>Organization Item ID: 24164<br>Supplied By CARDINAL HEALTH MEDICAL PRODU<br>Mf: By PROFESSIONAL DISPOSABLES (055172) | /IPE (6" X 6.75" PURPLE)<br>CTS (Q55172A) |         |             | 1        |
| Manufacturer Catalog Number (                                    | ) Q55172                                                                                                   | 0       | Here here            | UNSPSC = 47131502 HCPCS = N/A<br>Contract Price: No Effective Contract                                                                                                    |                                           |         |             |          |
| Vendor Catalog Number (*)                                        | Q55172A                                                                                                    |         |                      | Item Master Price: \$50.54 (CA/12); \$4.21 (CN/1)<br>IDN's Last PO Price: \$50.54 (CA)<br>Last Price Paid:\$50.54 (CA)                                                                                        |                                           | PAE     | 111 🕜 🕪     |          |
| Item Description (*)                                             | SUPER SANI-CLOTH GERMICIDAL DISPOSABLE WIPE (6" X 6.75" PURPLE)                                            |         |                      |                                                                                                    |                                           | . 10 14 |             |          |
|                                                                  |                                                                                                    |         |                      |                                                                                                    |                                           |         |             |          |
|                                                                  | 63 / 255 characters allowed                                                                                |         |                      |                                                                                                    |                                           |         |             |          |
| Vendor Name (*)                                                  | CARDINAL HEALTH MEDICAL PRODUCTS                                                                           |         |                      |                                                                                                    |                                           |         |             |          |
| Manufacturer Name (*)                                            | PROFESSIONAL DISPOSABLES                                                                                   |         |                      |                                                                                                    |                                           |         |             |          |
| GL Account (*)                                                   | 001-3350-9720 Quantity (*) 2                                                                               |         |                      |                                                                                                    |                                           |         |             |          |
| UOM/QOE (*)                                                      | CA - CASE                                                                                                  |         |                      |                                                                                                    |                                           |         |             |          |
| ISO Currency Code                                                | USD - U.S.Dollar                                                                                           |         |                      |                                                                                                    |                                           |         |             |          |

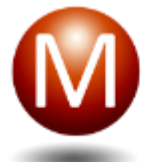

| 😸 Requ      | isition Number: MSSS24091            | 7135057264065 🛛 📖 🌅    |                                                                                                    |                  |      |         |                            |                      |                    | Return To Requisition Manag         | ament Save                        | Print Submit                                          |
|-------------|--------------------------------------|------------------------|----------------------------------------------------------------------------------------------------|------------------|------|---------|----------------------------|----------------------|--------------------|-------------------------------------|-----------------------------------|-------------------------------------------------------|
| Item Lis    | t Approval Path                      |                        |                                                                                                    |                  |      |         |                            |                      |                    |                                     |                                   |                                                       |
| Organizatio | on Item ID                           | Quantity 0             | Add                                                                                                    |                  |      |         |                            |                      | Add Item(s) From • | O New Non-Catalog Item              | S Edit Expense Cod                | e Remove View -                                       |
|             |                                      |                        |                                                                                                    |                  |      |         |                            |                      |                    | ě                                   | Total I<br>This List's Cost Savin | Extended Cost: \$36.6500<br>ngs Opportunity: \$0.0000 |
| No. 🔳       | Requisition Line<br>Number Org. Iter |                        |                                                                                                    |                  |      |         | Quantity<br>Rec'd Quantity | On Order<br>Quantity |                    | PO Number<br>Expected Delivery Date | Status<br>Status Change           |                                                       |
| 1 🕅         | 1 Non-cata                           | 99                     | BASEPLATE TIBIAL TRIATH CON KNEE, TIBIAL 3 TOTAL STABILIZED<br>NOR-PORCUS STERUE INPLANT<br>Corporation = WFH-ST, JOSEPH<br>UOM/QQEVCN =<br>Supplied By STRYKER ORTHOPEDICS(5521-B-300)<br>Mrf: By HOWMEDICA OSTEONICS CORPORATION123 (5521-B-300)<br>Last PO Price: No Prior Purchase<br>Last Price Paid: No Prior Purchase                                                                                        | - Select One - K |      | Unknown | 1                          |                      | 0 0.0000           | ) (                                 | pen                               |                                                       |
| 2           | 2 Non-cata                           | 2                      | LINER ACETABULAR NDM CO-CR ACETABULAR, HP 28 MM 46<br>MM F CGMENTLESS, MODULAR 2 MOBILITY STERILE<br>COMPOSITION-TM-X3, INSERT DISPOSABLE IMPLANT<br>CORPORTION WFH-ST, JOSEPH<br>UOM/COE/CKI = DG/1<br>Supplied By STRVER ORTHOPEDICS(626-00-46F)<br>Mit: By HOVMEDICA OSTEONICS CORPORATION123 (626-00-46F)<br>Last P Price 3 & 6600 (100)<br>Last P Price 3 & 6600 (100)<br>Last P Price Paid. No Price Purchase | - Select One - 🧐 | DG/1 | 3.6500  | 1                          |                      | 0 3.6500           | , (                                 | ipen                              |                                                       |
| 3 🕅         | 3 Non-cata                           | og<br>Professor by som | COMPONENT LOWER EXTREMITY TRIATHLON UNIVER<br>PATELLAR 20 MM 8 MM STRELLE ASYMMETIC BICONVEX<br>IMPLANT: PROSTHESIS COMPOSITION-TM-X3<br>Corporation = WFH-ST_JOSEPH<br>UOM/GOE/VCN =<br>Supplied By STRVEER ORTHOPEDICS(550-G-298)<br>Mf: By HOVMEDICA OSTEONICS CORPORATION123<br>Last PO Price No Prior Prochase<br>Last Price No Prior Prochase                                                                 | - Select One - 🧐 |      | Unknown | 1                          |                      | 0 0.0000           | , (                                 | ipen                              |                                                       |
| 4 📰         | 4 Non-cata                           | 9g                     | BASEPLATE TIBIAL TRIATH ON KNEE; TIBIAL 6 TOTAL STABILIZED<br>NON-PORCUS STERUE INPLANT<br>Corporation = WFH-ST JOSEPH<br>UOM/COEVCN =<br>Supplied By STRYKER ORTHOPEDICS(5521-8-600)                                                                                                    | - Select One -   |      | Unknown | 1                          |                      | 0 0.0000           |                                     | lpen                              |                                                       |

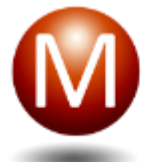

| *    | Requisiti       | ion Number: MS            | \$\$\$2409171350 | 57264065 📁 📄                                                                                                    |                  |      |         |                            |                      | (                | Return To Requisition Man           | agement Save                | Print Submit                                  |
|------|-----------------|---------------------------|------------------|----------------------------------------------------------------------------------------------------|------------------|------|---------|----------------------------|----------------------|------------------|-------------------------------------|-----------------------------|-----------------------------------------------|
| Iter | m List          | Approval Path             |                  |                                                                                                    |                  |      |         |                            |                      |                  |                                     |                             |                                               |
| Orga | nization Ite    | em ID                     | Qui              | ntity 0 Add                                                                                                    |                  |      |         |                            | Ad                   | d Item(s) From - | 🔇 New Non-Catalog Item              | Edit Expense Code           | Remove View -                                 |
|      | _               |                           |                  |                                                                                                    |                  |      |         |                            |                      |                  | L                                   | This List's Cost Savings    | nded Cost: \$36.6500<br>Opportunity: \$0.0000 |
| No.  | ₽ <sup>Fe</sup> | equisition Line<br>Number |                  |                                                                                                    |                  |      |         | Quantity<br>Rec'd Quantity | On Order<br>Quantity |                  | PO Number<br>Expected Delivery Date | Status<br>Status Change Dat |                                               |
| -    |                 | 1                         | Non-catalog      | BASEPLATE TIBLAL TRATHLON NOVEE, TIBLAL 3 TOTAL STABILIZED<br>NON-POROUS STERUEL INPANT<br>Corporation = WFH-ST, JOSEPH<br>UOM/OOE/VCN =<br>Supplied By STRYKER ORTHOPEDICS(5521-B-300)<br>Mft by HOWNEDICA OSTEONICS CORPORATION123 (5521-B-300)<br>Last PO Price: No Prior Purchase<br>Last Price Paid: No Prior Purchase                                                               | - Select One -   |      | Unknown | 1                          | 0                    | 0.0000           |                                     | Open                        |                                               |
| 2    | <b>V</b>        | 2                         | Non-catalog      | LINER ACETABULAR MDM CO-CR ACETABULAR, HIP 28 MM 46<br>MH F CEMENTLESS, MODULAR 2 MOBILITY STERLE<br>COMPOSITION TIM-X3, INSERT DISPOSABLE IMPLANT<br>Corporation = WFH-ST, JOSEPH<br>UDM/QOEVON = DOI<br>UDM/WEDICA OSTEONICS CORPORATION123 (626-00-46F)<br>Mr: By HOWMEDICA OSTEONICS CORPORATION123 (626-00-46F)<br>Last PO Price \$3.6500 (OC)<br>Last Price Paid: No Prior Purchase | - Select One -   | DG/1 | 3.6500  | 1                          | 0                    | 3.6500           |                                     | Open                        |                                               |
| 3    |                 | 3                         | Non-catalog      | COMPONENT LOWER EXTREMITY TRIATHLON UHMWPE<br>PATELLAR 20 MM 8 MM STERILE ASYMMETRIC BICONVEX<br>IMPLANT, PROSTHESIS COMPOSITIONTM-X3<br>Corporation = WFH-ST, JOSEPH<br>UOM/QOE/VCN =<br>Supplied By STRYKER ORTHOPEDICS(5550-G-298)<br>Mir By HOWLEDICA OSTEONICS CORPORATION123<br>Last PO Price: No Prior Purchase<br>Last Price Pair: No Prior Purchase                              | - Select One - 🤇 |      | Unknown | 1                          | 0                    | 0.0000           |                                     | Open                        |                                               |
| 4    | <b>V</b>        | 4                         | Non-catalog      | BASEPLATE TIMUL TRUTHLON KNEE, TIBIAL 6 TOTAL STABILIZED<br>NON-POPOSIS STERLE INPRANT<br>Corporation = WFH-ST, JOSEPH<br>UOM/ODE/VCN =<br>Supplied By STRYKER ORTHOPEDICS(5521-8-600)<br>Mr. Bu HomeEricka OstErophics Condordation122(5531 B 200                                                                                                    | - Select One - 🥱 |      | Unknown | 1                          | 0                    | 0.0000           |                                     | Open                        |                                               |

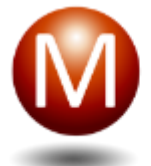

| 😸 Red    | quisition Number: M | SSS240917135  | 057264065 📁 📑            |                                                                         |                   |              |                             |                   |                      |                    | Return To Requisition Man | agement Save Print                                  | Submit                            |
|----------|---------------------|---------------|--------------------------|-------------------------------------------------------------------------|-------------------|--------------|-----------------------------|-------------------|----------------------|--------------------|---------------------------|-----------------------------------------------------|-----------------------------------|
| Item L   | ist Approval Path   |               |                          |                                                                         |                   |              |                             |                   |                      |                    |                           |                                                     |                                   |
| Organiza | tion Item ID        | Qu            | uantity 0                | Add                                                                     |                   |              |                             |                   |                      | Add Item(s) From • | New Non-Catalog Item      | Edit Expense Code 👩 Ren                             | New +                             |
|          |                     |               |                          |                                                                         | Select GL Account |              |                             |                   | ×                    |                    |                           | Total Extended C<br>This List's Cost Savings Opport | ost: \$36.6500<br>unity: \$0.0000 |
|          |                     |               |                          |                                                                         | Corporation: WF   | H-ST. JOSEPH |                             |                   |                      |                    |                           |                                                     |                                   |
|          |                     |               |                          |                                                                         | Cost Center: 5 M  | IEDICAL      |                             |                   | On Order<br>Quantity |                    |                           |                                                     | Action                            |
| 1 7      | 1                   | Non-catalog   |                          |                                                                         | Available Expense | se Codes     | Search su                   | oplies            | <b>\</b>             |                    |                           |                                                     |                                   |
|          |                     |               |                          | NON-POROUS STERILE IMPLANT                                              | No. /             |              |                             |                   |                      |                    |                           |                                                     |                                   |
|          |                     |               |                          | UOM/QOE/VCN =                                                           | 1 () 67           | 7060         | DATA PROCESSING SUPPLIES    | Expense           |                      |                    |                           |                                                     |                                   |
|          |                     |               |                          | Supplied By STRYKER ORTHOPEDICS(55<br>Mfr. By HOWMEDICA OSTEONICS CORPO | 2 () 67           | 7085         | ENVIRONMENTAL SVC SUPPLIES  | Expense           |                      |                    |                           |                                                     |                                   |
|          |                     |               |                          | Last PO Price: No Prior Purchase                                        | 3 () 63           | 3090         | FILM SUPPLIES               | Expense           |                      |                    |                           |                                                     |                                   |
|          |                     |               |                          | Lost Fille Fold, No Fille Fold inse                                     | 4 () 63           | 3065         | IV SOLUTIONS & SUPPLIES     | Expense           |                      |                    |                           |                                                     |                                   |
| 2.77     | 2                   | Non-cotalog   |                          |                                                                         | 5 () 67           | 7070         | OFFICE AND ADMIN. SUPPLIES  | Expense           |                      |                    |                           | Onen                                                |                                   |
| 2.4      | 2                   | Trout-Catalog |                          |                                                                         | 6 () 67           | 7075         | OTHER SUPPLIES AND MATERIAL | Expense           |                      | 0 3.0500           |                           | open                                                |                                   |
|          |                     |               |                          | COMPOSITION-TM=X3; INSERT DISPOSA<br>Corporation = WFH-ST, JOSEPH       | 7 () 67           | 7095         | PAPER SUPPLIES              | Expense           |                      |                    |                           |                                                     |                                   |
|          |                     |               |                          | UOM/QOE/VCN = DG/1<br>Supplied By STRYKER ORTHOPEDICS/82                | 8 () 67           | 7040         | SUPPLIES RETURNED TO WHSE   | Expense           |                      |                    |                           |                                                     |                                   |
|          |                     |               |                          | Mfr. By HOWMEDICA OSTEONICS CORPO                                       |                   |              |                             |                   |                      |                    |                           |                                                     |                                   |
|          |                     |               |                          | Last Pice Paid. No Prior Purchase                                       |                   |              |                             |                   |                      |                    |                           |                                                     |                                   |
|          |                     |               |                          |                                                                         |                   |              |                             |                   |                      |                    |                           |                                                     |                                   |
| 3 7      | 3                   | Non-catalog   |                          |                                                                         |                   |              |                             |                   | 1                    | 0.0000             |                           | Open                                                |                                   |
|          |                     |               | Triathion<br>Rome System |                                                                         |                   |              | 14.4                        | Page 1 of 1 🕨 🕅 🧯 | 3                    |                    |                           |                                                     |                                   |
|          |                     |               |                          | Corporation = WFH-ST. JOSEPH                                            |                   |              |                             |                   |                      |                    |                           |                                                     |                                   |
|          |                     |               | R.C                      | Supplied By STRYKER ORTHOPEDICS(55                                      |                   |              | Cancel                      |                   |                      |                    |                           |                                                     |                                   |
|          |                     |               | P                        | Last PO Price: No Prior Purchase                                        | INTONI20          |              |                             |                   |                      |                    |                           |                                                     |                                   |
|          |                     |               | and the second           | Last Price Paid: No Prior Purchase                                      |                   |              |                             |                   |                      |                    |                           |                                                     |                                   |
|          |                     |               |                          |                                                                         | <b>14</b> 0       |              |                             |                   |                      |                    |                           |                                                     |                                   |
| 4 1      | 4                   | Non-catalog   |                          |                                                                         |                   |              | ct One - 🧐                  | Unknown           | 1                    | 0 0.0000           |                           | Open                                                |                                   |
|          |                     |               |                          | Corporation = WFH-ST JOSEPH                                             |                   |              |                             |                   |                      |                    |                           |                                                     |                                   |
|          |                     |               |                          | Supplied By STRYKER ORTHOPEDICS(55)                                     | 21-B-600)         |              |                             |                   |                      |                    |                           |                                                     | 0                                 |
|          |                     |               |                          | Mfr. By HOWMEDICA OSTEONICS CORPO                                       | RATION123 (5521-B | -600)        |                             |                   |                      |                    |                           |                                                     |                                   |

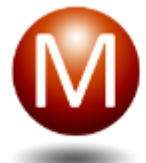

|          |                                         |                                                                                                    |                                                                                        |                              |             |                            |                         | _              |                                     |                                    |               |                          |
|----------|-----------------------------------------|----------------------------------------------------------------------------------------------------|----------------------------------------------------------------------------------------|------------------------------|-------------|----------------------------|-------------------------|----------------|-------------------------------------|------------------------------------|---------------|--------------------------|
| S Ree    | quisition Number: MSSS240917135         | 057264065 📁 📘                                                                                                    |                                                                                        |                              |             |                            |                         | R              | teturn To Requisition Manageme      | nt Save                            | Print         | Submit                   |
| Item L   | ist Approval Path                       |                                                                                                    |                                                                                        |                              |             |                            |                         |                | N                                   |                                    |               |                          |
| Organiza | tion Item ID Q                          | antity 0 Add                                                                                                    |                                                                                        |                              |             |                            | Add                     | Item(s) From • | New Non-Catalog Item                | dit Expense Code                   | S Remove      | View•                    |
|          |                                         |                                                                                                    |                                                                                        |                              |             |                            |                         |                | 🍐 Thi                               | Iotal Ext<br>s List's Cost Savings | s Opportunity | \$36.6500<br>y: \$0.0000 |
| No.      | Requisition Line<br>Number Org. Item ID |                                                                                                    | a.                                                                                     | Account UOM/                 |             | Quantity<br>Rec'd Quantity | On Order Ei<br>Quantity |                | PO Number<br>Expected Delivery Date | Status<br>Status Change D          | ate           |                          |
| 1        | 1 Non-catalog                           | BASEPLATE TIBUAL TRATHLON KNEE, TIB<br>NON-POPOLUS STERLIE INPLANT<br>Corporation = WFH-ST_JOSEPH<br>UOMICOE/CNR =<br>Supplied by STRYKER ORTHOPEDICS(552<br>Mrf. By HOWNEDICA OSTEONICS CORPOL<br>Last PO Price. No Prior Purchase<br>Last Price Paid: No Prior Purchase                                                                          | IAL 3 TOTAL STABILIZED 1001-5624-6<br>IV SOLUTIO<br>(63065)<br>RATION123 (5521-B-300)  | 3065 🔌<br>IS & SUPPLIES      | Unknown     | 1                          | 0                       | 0.0000         | Oper                                | 1                                  |               |                          |
| 2        | 2 Non-catalog                           | LINER ACETABULAR MDM CO-CR ACETAE<br>MM F CEMENTLESS, MODULAR 2 MOBILI<br>COMPOSITION 1M-X8, INSERT DISPOSA-<br>CORPORTION 1M-X8, INSERT DISPOSA-<br>UOM/OCEVON = DGI1<br>UOM/OCEVON = DGI1<br>UOM/OCEVON = DGI1<br>UOM/OCEVON = DGI1<br>UOM/OCEVON = DGI1<br>UOM/OCEVON = DGI1<br>Last PO Price: \$3 6500 (DG)<br>Last PO reid: No Prior Purchase | UULAR; HIP 28 MM 46<br>TY STERLE<br>SLE IMPLANT<br>-00-46F)<br>RATION123 (626-00-46F)  | 3065 🔌 DG/1<br>NS & SUPPLIES | 3.6500<br>Ø | 1                          | 0                       | 3.6500         | Oper                                | 1                                  |               |                          |
| 3 🕅      | 3 Non-catalog                           | COMPONENT LOWER EXTREMITY TRIAT-<br>PATELLAR 20 MM & MM STERILE ASYMME<br>IMPLAY (PROSTHESIS CONPOSITIONT<br>Corporation = WFH-ST. JOSEPH<br>UOM/ODE/VON =<br>Supplied by STRYKER ORTHOPEDICS(555<br>Mrr. By HOWNEDICA OSTEONICS CORPOI<br>Last PO Prior. No Prior Purchase<br>Last Prior Paid: No Prior Purchase                                  | ILON UHIMPE<br>TTRIC BICONVEX<br>I=X3<br>0-G-298)<br>RATION123                         | 3065 🔌<br>IS & SUPPLIES      | Unknown     | 1                          | 0                       | 0.0000         | Oper                                | 1                                  |               |                          |
| 4        | 4 Non-catalog                           | BASEPLATE TIBIAL TRIATHLON KINEE; TIB<br>NON-POROUS STERILE IMPLANT<br>Corporation - WFH-ST. JOSEPH<br>UOMODE/VCN =<br>Supplied By STRYKER ORTHOPEDICS(552<br>Mfr. By HOWMEDICA OSTEONICS CORPO                                                                                                    | IAL 6 TOTAL STABILIZED 1001-5624-6<br>IV SOLUTIOI<br>(63065)<br>RATION123 (5521-B-600) | 3065 🙊<br>NS & SUPPLIES      | Unknown     | 1                          | 0                       | 0.0000         | Oper                                | 1                                  |               | Ð,                       |

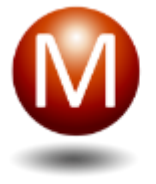

# User Management

DISPLAY ONLY ENABLED USERS

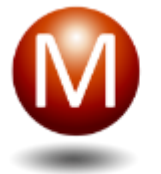

#### User Management Widget – Display Only Enabled Users

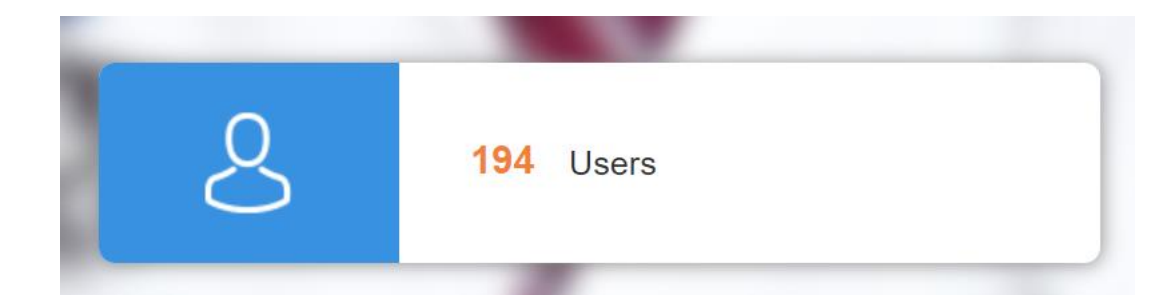

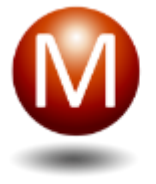

## Contract Management

#### CONTRACT TYPE

#### PDV PERCENTAGE CHANGE

PDV PRIMARY ITEM DESCRIPTION

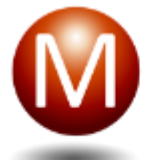

### Contract Management – Contract Type

| Dev          | elopment        | The Ma | trix The Lib | rary Administra     | tion Content Mgn                             | nt. Value Analysis    | Requisition & Pi    | rocurement Mgmt.  | Insight Driven    |                   |                |           |                       |                     |               |               |                 |
|--------------|-----------------|--------|--------------|---------------------|----------------------------------------------|-----------------------|---------------------|-------------------|-------------------|-------------------|----------------|-----------|-----------------------|---------------------|---------------|---------------|-----------------|
|              |                 | Load E | ata Audit Co | ntract Desc. Mgm    | nt. Abbr. Dict. Ap                           | orv. Workflow Attr. F | Refinement VIM      | Contract Mgmt.    | Issue Mgmt. Con   | tract Issue Mgmt. |                |           |                       |                     |               |               |                 |
|              |                 |        | <b>«</b>     | Search Enter the    | search term                                  | X D                   |                     |                   |                   |                   |                | (A) N     | lotification Settings | 🕥 New 🛛 👩 Delete    | View Log -    | Filter Export | Contract View - |
| ALL CORPORAT | IONS            |        | ~            |                     |                                              |                       |                     |                   |                   |                   |                |           | Associated Contra     | d                   |               |               |                 |
| GPO Vendo    | r Name Mfr. Nan | ne     |              | ontract Description | n Contract ID                                | Corporation ID        | Contract Start Date | Contract End Date | Manufacturer Name | e Manufacturer ID | Vendor Name    | Vendor ID |                       | Contract Adjustment | Supplier Type | Contract Type | Contract Status |
|              |                 |        | Q            | °ONG <b>����</b>    | 09 <b>\$\$\$\$\$\$\$</b>                     | 1001                  | Sep 12, 2023        | Sep 12, 2025      | 2308281655 PH     | 8233              | 238281704 PH   | 23927     |                       |                     | Distributor   |               | Active          |
| GPO Name     |                 |        | . of Items   | POINT OF CAR        | 1147                                         | 0067,0070,1001        | Oct 01, 2012        | Dec 31, 2026      | INTERNATION       |                   | ACCRIVA DIAG   | V14905    |                       |                     |               | HPG-SUPPLY    | Active          |
| All GPOs     | 13              | 6      | 20,156       | PHUONGTTB C         | 202309121513001                              | 1001                  | Sep 12, 2023        | Sep 12, 2025      | 2308281655 PH     | 8233              | 238281704 PH   | 23927     |                       |                     | Distributor   |               | Active          |
| CONSORTA     |                 | 1      | 1            | PHUONGTTB C         | 202309121513001                              | 1001                  | Sep 12, 2023        | Sep 12, 2025      | 2308281655 PH     | 8233              | 238281704 PH   | 23927     |                       |                     | Manufacturer  |               | Active          |
| HPG          |                 | 2      | 8,311        |                     | 605                                          | 0067 0070 1001        | lup 01 2012         | May 31, 2026      | AESCULAR          | 1116              |                |           |                       |                     |               |               | Activo          |
| NON-GPO      | 7               | 7      | 31           | SONGICAL INS        | 085                                          | 0007,0070,1001        | 501101, 2012        | Way 51, 2020      | ALGOULAF          | 1110              | ALGOOLAP ING   |           |                       |                     |               | 11 0-3011-21  | Active          |
| NON-GPO      | 3               | 15     | 87           | USS APTITUDE        | 9998725                                      | 1,1001,1003,1007      | Jan 01, 2018        | Mar 31, 2025      | MEDLINE INDU      | 8273              | MEDLINE INDU   | 23589     | 9998725               | 1.0000,1.5000       | Distributor   | GRP           | Active          |
| NON-GPO      |                 | 1      | 1            | ISS APTITUDE        | 9998725                                      | 1,1001,1003,1007      | Jan 01, 2018        | Mar 31, 2025      | MEDLINE INDU      | 8273              | MEDLINE INDU   | 24032     | 9998725               | 1.0000              | Manufacturer  | GRP           | Active          |
|              | 1               | 0      | 3 935        | 422222              | 2222                                         | 1001                  | lup 18, 2024        | Sep 12, 2030      | TRONEY            | 7144              | 3M HEALTH CA   | V00025    |                       |                     | Distributor   |               | Active          |
| VIZIENTOC    |                 | 4      | 4            |                     |                                              | 1001                  | 001110, 2024        | 060 12, 2000      | INCOLEX           | / 144             | SWITEALTT GA   | 00025     |                       |                     | Distributor   |               | Active          |
|              |                 |        |              | 455555              | <i>???</i> ??? ????????????????????????????? | 1001                  | Jun 18, 2024        | Sep 12, 2030      | TRONEX            | 7144              | 3M HEALTH CA   | V00025    |                       |                     | Distributor   |               | Active          |
|              |                 |        |              | 155555              | ????                                         | 1001                  | Jun 18, 2024        | Sep 12, 2030      | TRONEX            | 7144              | 3M HEALTH CA   | V00025    |                       |                     | Distributor   |               | Active          |
|              |                 |        |              | 155555              | 22222222                                     | 1001                  | Jun 18, 2024        | Sep 12, 2030      | TRONEX            | 7144              | 3M HEALTH CA   | V00025    |                       |                     | Distributor   |               | Active          |
|              |                 |        |              | AT_C_FEO_5748       | AT_C_FEO_5748                                | 1003                  | Nov 29, 2023        | Nov 29, 2024      |                   |                   | MEDTRONIC U    | V26955    |                       |                     |               |               | Active          |
|              |                 |        |              | AT_C_NAJ_5615       | AT_C_NAJ_5615                                | 1003                  | Nov 27, 2023        | Nov 27, 2024      |                   |                   | MEDTRONIC U    | V26955    |                       |                     |               |               | Active          |
|              |                 |        |              | JCHS DEPUY          | BJCHS-DEPUY                                  | 1001                  | May 16, 2024        | Dec 31, 2027      | NYCO PRODU        | 6807              | ACTIVE MEDICAL |           |                       |                     | Distributor   | MED SURG SU   | Active          |
|              |                 |        |              | CARDINAL BAT        | CARDINALBAT01                                | 0067,0070,1001        | Jan 01, 2024        | Dec 31, 2025      | DURACELL INC      | 5602              | CARDINAL HEA   | V03775    |                       |                     | Distributor   |               | Active          |
|              |                 |        |              | STERIS ANCILL       | CE7192                                       | 1                     | Apr 01, 2020        | Mar 31, 2025      | STERIS CORP       | 6608              | STERIS CORP    | V27745    | CE7192                | 1.0000              | Manufacturer  | NAT           | Active          |
|              |                 |        |              | ISS STERIS A        | CE7192AA                                     | 1                     | Jun 01, 2020        | Sep 30, 2025      | STERIS CORP       | 6608              | STERIS CORP    | V27745    | CE7192AA              | 1.0000              | Manufacturer  | GRP           | Active          |
|              |                 |        |              | PEDIGO ANCIL        | CE7195                                       | 1                     | Apr 01, 2020        | Mar 31, 2025      | PEDIGO PROD       | 5542              | MEDLINE INDU   | 23589     | CE7195                | 1.0000              | Distributor   | NAT           | Active          |
|              |                 |        |              | VIZUHO OSI O        | CE7212                                       | 1                     | Apr 01, 2020        | Mar 31, 2025      | MIZUHO OSI INC    | 2097              | MEDLINE INDU   | 23589     | CE7212                | 1.0000              | Distributor   | NAT           | Active          |
|              |                 |        |              | VIZUHO OSI O        | CE7212                                       | 1                     | Apr 01, 2020        | Mar 31, 2025      | MIZUHO OSI INC    | 2097              | MIZUHO OSI INC | V22600    | CE7212                | 1.0000              | Manufacturer  | NAT           | Active          |
|              |                 |        |              | MEDLINE AIR T       | CE7233                                       | 1                     | May 01, 2020        | Apr 30, 2025      | MEDLINE INDU      | 8273              | MEDLINE INDU   | 24032     | CE7233                | 1.0000              | Manufacturer  | NAT           | Active          |
|              |                 |        |              | ITN CONTRA          | 0111000000404                                | 1001                  | Con 40, 0000        | Con 10, 0005      | 0000004855 DU     | 0000              | 000004704 DU   | 00007     |                       | \ <i>н</i> т        | Distributes   |               | A ativo         |

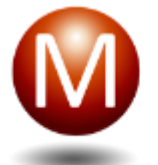

### Contract Management PDV – Price Difference/Percentage Change

|                  |      | The Matrix T    | he Libr  | ary Admini   | istration Content   | Mgmt. Value A     | nalysis Requisit | tion & Procurement | Mgmt. Insight I | Driven           |                             |             |             |                |                  |                    |                 |         |
|------------------|------|-----------------|----------|--------------|---------------------|-------------------|------------------|--------------------|-----------------|------------------|-----------------------------|-------------|-------------|----------------|------------------|--------------------|-----------------|---------|
|                  |      | Load Data Au    | udit Con | tract Desc.  | Mgmt. Abbr. Dict.   | Aprv. Workflow    | Attr. Refinement | VIM Contract M     | gmt. Issue Mgmt | Contract Issue N | gmt. VVM VMM                |             |             |                |                  |                    |                 |         |
|                  |      |                 | <<       | Search Enter | r the search term   | P 0               |                  |                    |                 |                  |                             |             |             |                | 🕎 Filter 📄 Exp   | ort 🕤 Price Discre | epancy View 🗸 🎧 | Setting |
| ALL CORPORAT     | IONS |                 | ~        |              | agested Contract Cu | rrent Vendor Item | Price            | Percentage         | Current Vendor  | Current Vendor   | Suggested Contract Suggeste | ed Contract |             |                |                  |                    |                 |         |
| GPO              |      |                 |          | No. 🔳        |                     |                   |                  |                    |                 |                  |                             |             | Vendor Name | Vendor Item ID | Total Spend (\$) | Corporation ID     | Org Item ID     |         |
| Entor the search | torm |                 | 0        | 1 🕅          | 1.6500              | 2.0000            | -0.3500          | 0.1750             | EA              | 1                | EA                          | 1           | MCKESSON P  | 1102656        | 0.0000           | 200                | 1262            | PA)     |
| Enter the search | term |                 |          | 2 📃          | 1.6500              | 2.0000            | -0.3500          | 0.1750             | EA              | 1                | EA                          | 1           | MCKESSON P  | 1105360        | 0.0000           | 200                | 1293            | ME      |
|                  |      | dy No. of Items | s        | 3 📄          | 1.6500              | 2.0000            | -0.3500          | 0.1750             | EA              | 1                | EA                          | 1           | MCKESSON P  | 1101583        | 0.0000           | 200                | 1248            | ME      |
|                  |      | Approve         | °        | 4 📰          | 1.6500              | 2.0000            | -0.3500          | 0.1750             | EA              | 1                | EA                          | 1           | MCKESSON P  | 1101708        | 0.0000           | 200                | 1238            | BU      |
| All GPOs         |      | 1               | 49       | 5 📄          | 1.6500              | 2.0000            | -0.3500          | 0.1750             | EA              | 1                | EA                          | 1           | MCKESSON P  | 1105022        | 0.0000           | 200                | 1265            | ME      |
| NON-GPO          |      | 1               | 49       | 6 📃          | 1.6500              | 2.0000            | -0.3500          | 0.1750             | EA              | 1                | EA                          | 1           | MCKESSON P  | 1101328        | 0.0000           | 200                | 1268            | RO      |
|                  |      |                 |          | 7 📄          | 1.6500              | 2.0000            | -0.3500          | 0.1750             | EA              | 1                | EA                          | 1           | MCKESSON P  | 1101336        | 0.0000           | 200                | 1270            | BE      |
|                  |      |                 |          | 8 📄          | 1.6500              | 2.0000            | -0.3500          | 0.1750             | EA              | 1                | EA                          | 1           | MCKESSON P  | 1105501        | 0.0000           | 200                | 1246            | ME      |
|                  |      |                 |          | 9 📄          | 1.6500              | 2.0000            | -0.3500          | 0.1750             | EA              | 1                | EA                          | 1           | MCKESSON P  | 1101013        | 0.0000           | 200                | 1284            | CY      |
|                  |      |                 |          | 10 📄         | 1.6500              | 2.0000            | -0.3500          | 0.1750             | EA              | 1                | EA                          | 1           | MCKESSON P  | 1101567        | 0.0000           | 200                | 1275            | ME      |
|                  |      |                 |          | 11 📄         | 18.0000             | 20.0000           | -2.0000          | 0.1000             | CS              | 24               | CS                          | 24          | MCKESSON P  | 1101161        | 0.0000           | 200                | 1278            | ME      |
|                  |      |                 |          | 11 📄         | 0.7500              | 0.8333            | -0.0833          | 0.1000             | EA              | 1                | EA                          | 1           | MCKESSON P  | 1101161        | 0.0000           | 200                | 1278            | ME      |
|                  |      |                 |          | 12 📃         | 1.6500              | 2.0000            | -0.3500          | 0.1750             | EA              | 1                | EA                          | 1           | MCKESSON P  | 1101799        | 0.0000           | 200                | 1273            | BE      |
|                  |      |                 |          | 13 📃         | 1.6500              | 2.0000            | -0.3500          | 0.1750             | EA              | 1                | EA                          | 1           | MCKESSON P  | 1101070        | 0.0000           | 200                | 1285            | CY      |
|                  |      |                 |          | 14 📄         | 1.6500              | 2.0000            | -0.3500          | 0.1750             | EA              | 1                | EA                          | 1           | MCKESSON P  | 1101591        | 0.0000           | 200                | 1261            | PA      |
|                  |      |                 |          | 15 📃         | 1.6500              | 2.0000            | -0.3500          | 0.1750             | EA              | 1                | EA                          | 1           | MCKESSON P  | 1102805        | 0.0000           | 200                | 1274            | BE      |
|                  |      |                 |          | 16 📃         | 1.6500              | 2.0000            | -0.3500          | 0.1750             | EA              | 1                | EA                          | 1           | MCKESSON P  | 1102029        | 0.0000           | 200                | 1277            | PF      |
|                  |      |                 |          | 17 📰         | 1.6500              | 2.0000            | -0.3500          | 0.1750             | EA              | 1                | EA                          | 1           | MCKESSON P  | 1103399        | 0.0000           | 200                | 1253            | AR      |
|                  |      |                 |          | 18 📄         | 1.6500              | 2.0000            | -0.3500          | 0.1750             | EA              | 1                | EA                          | 1           | MCKESSON P  | 1105402        | 0.0000           | 200                | 1235            | TI      |
|                  |      |                 |          | 19 📃         | 1.6500              | 2.0000            | -0.3500          | 0.1750             | EA              | 1                | EA                          | 1           | MCKESSON P  | 1103415        | 0.0000           | 200                | 1259            | ZY      |
|                  |      |                 |          | 20           | 1.6500              | 2.0000            | -0.3500          | 0.1750             | EA              | 1                | EA                          | 1           | MCKESSON P  | 1103852        | 0.0000           | 200                | 1250            | VI      |
|                  |      |                 |          | 21 📄         | 1.6500              | 2.0000            | -0.3500          | 0.1750             | EA              | 1                | EA                          | 1           | MCKESSON P  | 1101864        | 0.0000           | 200                | 1241            | RR      |
|                  |      |                 |          | 22 📄         | 1.6500              | 2.0000            | -0.3500          | 0.1750             | EA              | 1                | EA                          | 1           | MCKESSON P  | 1104264        | 0.0000           | 200                | 1247            | DO      |
|                  |      |                 |          | 23           | 1.6500              | 2.0000            | -0.3500          | 0.1750             | EA              | 1                | EA                          | 1           | MCKESSON P  | 1105642        | 0.0000           | 200                | 1266            | ME      |
|                  |      |                 |          | 24 📄         | 1.6500              | 2.0000            | -0.3500          | 0.1750             | EA              | 1                | EA                          | 1           | MCKESSON P  | 1106582        | 0.0000           | 200                | 1280            | TA      |
|                  |      |                 |          | 25 📃         | 1.6500              | 2.0000            | -0.3500          | 0.1750             | EA              | 1                | EA                          | 1           | MCKESSON P  | 1105600        | 0.0000           | 200                | 1254            | AR      |
|                  |      |                 |          | 26           | 1.6500              | 2.0000            | -0.3500          | 0.1750             | EA              | 1                | EA                          | 1           | MCKESSON P  | 1104603        | 0.0000           | 200                | 1263            | PR      |
|                  |      |                 |          | 27           | 1.6500              | 2.0000            | -0.3500          | 0.1750             | EA              | 1                | EA                          | 1           | MCKESSON P  | 1102896        | 0.0000           | 200                | 1282            | PE      |
|                  |      |                 |          | 28 📃         | 1.6500              | 2.0000            | -0.3500          | 0.1750             | EA              | 1                | EA                          | 1           | MCKESSON P  | 1102672        | 0.0000           | 200                | 1258            | QL      |
|                  |      |                 |          | 29           | 1.6500              | 2.0000            | -0.3500          | 0.1750             | EA              | 1                | EA                          | 1           | MCKESSON P  | 1104215        | 0.0000           | 200                | 1289            | DI      |
|                  |      |                 |          | 30 📃         | 1.6500              | 2.0000            | -0.3500          | 0.1750             | EA              | 1                | EA                          | 1           | MCKESSON P  | 1105436        | 0.0000           | 200                | 1283            | BE      |
|                  |      |                 |          | 31 🕅         | 1.6500              | 2.0000            | -0.3500          | 0.1750             | EA              | 1                | EA                          | 1           | MCKESSON P  | 1101955        | 0.0000           | 200                | 1244            | ME      |

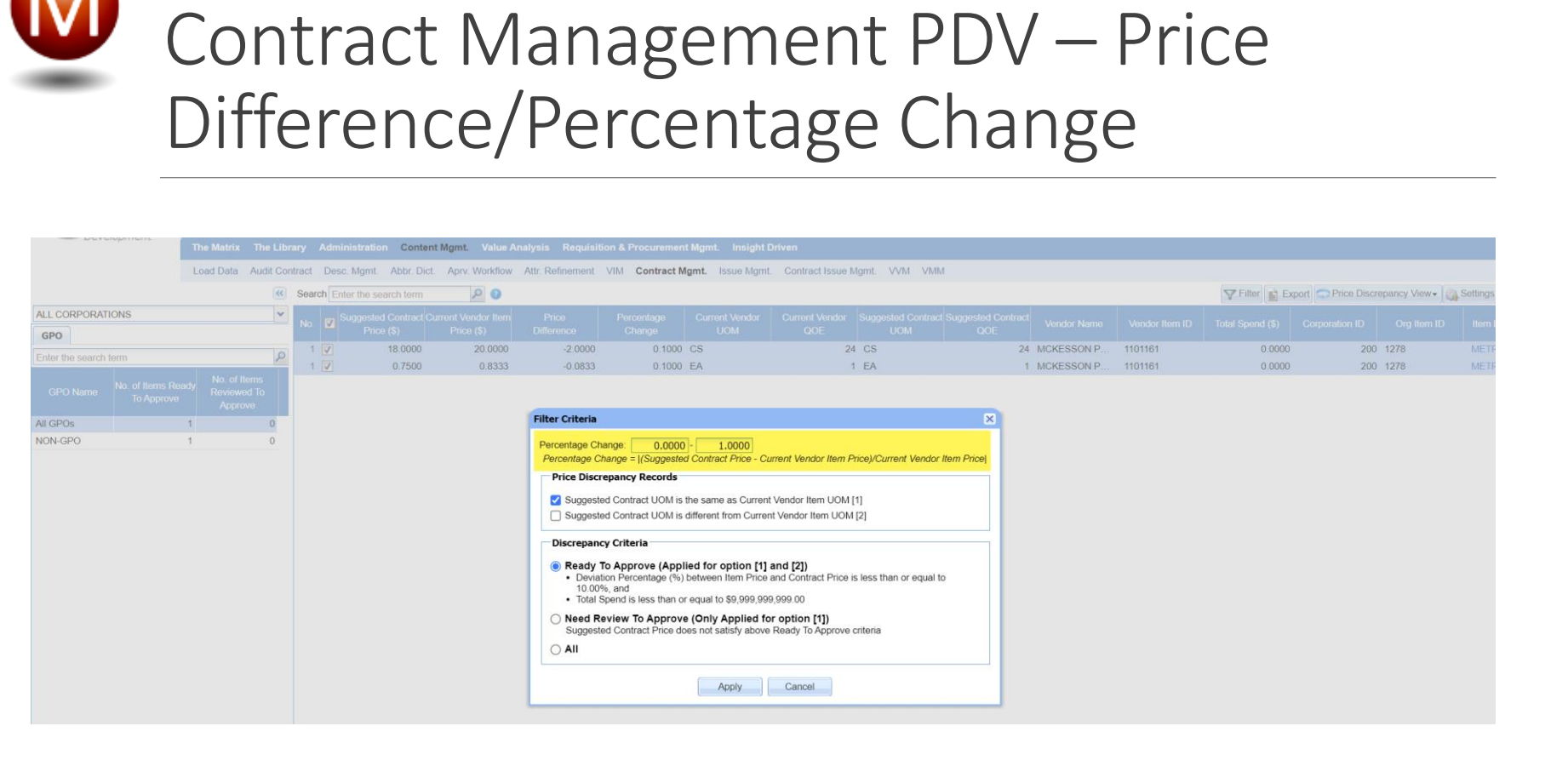

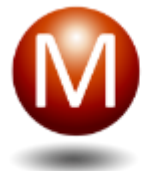

### Contract Management PDV – Display Primary Item Description

| Mep          | eria             |                |         |                            |                   |                   |                    |                  |                  | Welcome ADMIN at INTEGRATED_HEALTHCA                           | RE_SERVICE   Preferences   About   What's New   Learning Cent | ter   Sign Out |
|--------------|------------------|----------------|---------|----------------------------|-------------------|-------------------|--------------------|------------------|------------------|----------------------------------------------------------------|---------------------------------------------------------------|----------------|
| Deve         | lopment          | The Matrix The | e Libra | ary Administration         | n Content Mgmt.   | Value Analysis    | Requisition & Proc | urement Mgmt.    | Insight Driven   |                                                                |                                                               |                |
|              |                  | Load Data Audi | it Cont | tract Desc. Mgmt.          | Abbr. Dict. Aprv. | Workflow Attr. Re | finement VIM Co    | ntract Mgmt. Iss | sue Mgmt. Contra | ct Issue Mgmt. VVM VMM                                         |                                                               |                |
|              |                  |                | «       | Search Enter the se        | arch term         | P 🛛               |                    |                  |                  |                                                                | Filter Export Price Discrepancy View                          | 🔹 🎧 Settings   |
| LL CORPORATI | ONS              |                | v       | t Suggested Contrac<br>QOE | t Vendor Name     | Vendor Item ID    | Total Spend (\$)   | Corporation ID   | Org Item ID      | Item Description                                               | Primary Description                                           | Contract ID    |
|              |                  |                | 10      | 50                         | 0 CARDINAL HEA    | 382277            | 0.0000             | 1001             | 1 21015          | CATHETER IV BD ANGIOCATH TEFLON 3 IN 12 GA STERILE LATEX-FREE. | CATHETER ANGCTH VASC 12GX3IN LBLU                             | MSS_240605     |
|              | 1                | 1              | ~       | 10                         | 0 CARDINAL HEA    | 382277            | 0.0000             | 1001             | 1 21015          | CATHETER IV BD ANGIOCATH TEFLON 3 IN 12 GA STERILE LATEX-FREE. | CATHETER ANGCTH VASC 12GX3IN LBLU                             | MSS_240605     |
|              | No. of Items Rea |                |         | 1                          | 1 CARDINAL HEA    | 382277            | 0.0000             | 1001             | 1 21015          | CATHETER IV BD ANGIOCATH TEFLON 3 IN 12 GA STERILE LATEX-FREE. | CATHETER ANGCTH VASC 12GX3IN LBLU                             | MSS_240605     |
| GPO Name     | To Approve       | Reviewed To    |         | 1                          | 1 3M HEALTH CA    | 9681              | 12.0000            | 1001             | 1 187461         | CLIPPER SURGICAL 3M CLIPPER FIXED HEAD REMOVES HEAD & BODY.    | CLIPPER SURGICAL PROFESSIONAL                                 | MSS_230913     |

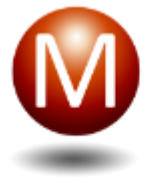

### Work Items

ENHANCEMENTS & DEFECTS

### Work Items - Enhancements

| Work<br>Item #     | Work Item Title                                                                                                    | Туре        | Notes                                                                                                    |
|--------------------|----------------------------------------------------------------------------------------------------|-------------|----------------------------------------------------------------------------------------------------|
| 219450 -<br>219452 | Contract Type viewable from the Contract<br>Management screen                                                                               | Enhancement |                                                                                                    |
| 219151             | API to view attachments in approval inbox on the<br>mobile app                                                                              | Enhancement |                                                                                                    |
| 219956             | [Contract Mgmt]- [Item View]- Future items cannot be<br>exported                                                                            | Enhancement | Ability to export future Contract Items in Contract Management                                                                                              |
| 59895              | Ability to add expense account one time for multiple<br>non-cats or punchout items instead of having to add<br>it to each item individually | Enhancement | Customers would like the ability to be able to add the expense account 1 time for all items that do not have one currently assigned in the requisition cart |
| 208575             | Price Discrepancy - Add a column for Percentage<br>change on the screen and in the export                                                   | Enhancement | The percentage of change and original description display on PDV and ability to sort / filter the percentage                                                |
| 219587             | PDV - Need to display Primary Item Description for<br>approvals                                                                             |             |                                                                                                    |
| 219880             | Enhance code for IM item - Corp when checking for<br>missing relationships                                                                  | Enhancement | View PO price of item in VIM Item Details                                                                                                    |
| 219024             | Do not allow user to enter an inactive item as a non catalog item                                                                           | Enhancement | Prevents users from entering a new non-catalog item that matches with an inactive IM item to requisition                                                    |
| 219792             | Have users select the item master item if a match to<br>an item master item is made when user enters a<br>New Non Catalog item              | Enhancement | Prevents users from entering a new non-catalog item that matches with IM item in VIM                                                                        |
| 219743             | VIM Item Corp Level display issues                                                                                                    | Enhancement | Display correct catalog numbers on main VIM screen                                                                                                    |

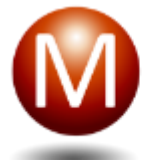

### Work Items - Enhancements

| Work<br>Item #  | Work Item Title                                                                                              | Туре        | Notes                                                                                                    |
|-----------------|----------------------------------------------------------------------------------------------------|-------------|----------------------------------------------------------------------------------------------------|
| 218415          | [Contract] - Enhance code to get extra information<br>from Matching result and enhance matching logic        | Enhancement | The Matching Service will provide extra<br>information (a new field - Vendor Type) to show<br>if that the vendor is JIT / LUM / Reprocessing,<br>etc.                   |
| 219184          | Adjust using GPO Supplier ID to mapping MSS<br>Vendor / MFR when loading GPO contract to MSS                 | Enhancement | The GPO Mapping for the contract feeds will<br>use the GPO Supplier ID instead of the Name<br>for mapping to the customer Vendor and<br>Manufacturer                    |
| Multiple<br>WIs | [VAP] Multiple enhancements to Value Analysis<br>Projects:<br>Create a new project<br>Add items to a project | Enhancement | This was a rewrite of the Value Analysis Project<br>with multiple enhancements. Please contact<br>your Director of Client Services with any<br>questions.               |
| 220225          | Cannot search using catalog numbers with hyphens<br>in Contract Detail after PostgreSQL 14 Upgrade           | Enhancement | Users can search for items that have catalog<br>numbers with hyphens in Contract Details, PDV,<br>CMA, Approved/Rejected Price View, Issue<br>Management, VVM, and VMM. |
| 217919          | Show only the number of "Enabled" users on User<br>Management Widget                                         | Enhancement |                                                                                                    |

### Work Items - Defects

| Work<br>Item # | Work Item Title                                                                                                    | Туре   | Notes                                                                                                    |
|----------------|----------------------------------------------------------------------------------------------------|--------|----------------------------------------------------------------------------------------------------|
| 219341         | Items do not get current applicable type from<br>"spend_audit_items" table (updated at Item level)<br>when loading multiple IM files at the same time into<br>MSS | Defect |                                                                                                    |
| 219591         | Add item as a non-stock item in requisition when<br>item has stock in both 'inventories' and<br>'item_stock_infos' tables when the webservice is<br>down          | Defect |                                                                                                    |
| 219592         | MSS doesn't check the relationship of consumable<br>location and supply location of a corp that pulls<br>inventory from another corp                              | Defect |                                                                                                    |
| 219906         | Can not upload attachment because the file name includes apostrophes (')                                                                                          | Defect |                                                                                                    |
| 211548         | No. of Items column on the LOF screen displays<br>incorrectly when a user has 'View primary vendor'<br>permission for a specific corporation                      | Defect | Show correct vendor item ID of item<br>in VIM Details, VIM Item Details,<br>Favorite List, LOF and Requisition |

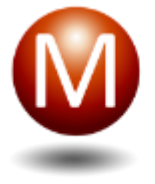

## Release Schedule

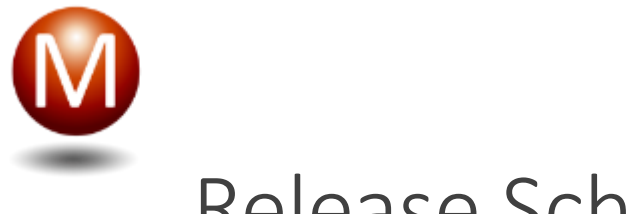

### Release Schedule

- September 4: Testing Environment
- September 10: Release to SProduction Environment
- September 17: Release to Production Environment

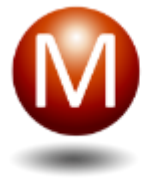

### Demo

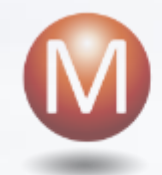

### Questions